## 東北学院大学 Microsoft 365 Apps ユーザーマニュアル

2021年3月1日 第9版

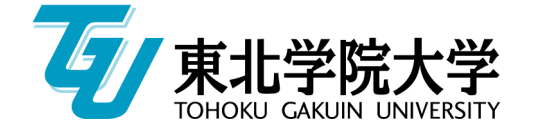

# **U**

| 1 | Microsoft 365 Appsについて                        | 3  |
|---|-----------------------------------------------|----|
|   | Microsoft 365 Apps(最新版ダウンロード)について             | 3  |
|   | 利用できる方                                        | 3  |
|   | 必要なアカウント(統合認証アカウント・Microsoftアカウント)            | 3  |
|   | インストールできる端末                                   | 4  |
|   | ソフトウェアの削除義務                                   | 5  |
|   | 利用できるソフトウェア                                   | 5  |
|   | 免責事項                                          | 5  |
|   | 禁止事項                                          | 5  |
|   | Microsoft 365 Appsインストールにあたっての注意・制限事項         | 6  |
| 2 | 利用方法                                          | 7  |
|   | (PC:Windows)ダウンロードとインストール手順                   | 7  |
|   | (PC:Windows)Officeライセンス認証(サインイン)手順            | 10 |
|   | (PC:Mac)ダウンロードとインストール手順                       | 12 |
|   | (PC:Mac)Officeのライセンス認証(サインイン)手順               | 17 |
|   | (PC:Chromebook)ダウンロードとインストール手順                | 19 |
|   | (PC:Chromebook)Officeのライセンス認証(サインイン)手順        | 21 |
|   | (iOS/iPadOS/AndroidOS)ダウンロードとインストール手順         | 22 |
|   | (iOS/iPadOS/AndroidOS)Officeのライセンス認証(サインイン)手順 | 24 |
|   | トラブル・エラー表示の対応                                 | 26 |
|   | ブラウザの「戻る」機能利用時の注意点                            | 26 |
|   | 「OneDrive for Bussiness 同期アプリ」での認証画面エラーについて   | 27 |

### contents

1

**Microsoft 365 Appsについて** 

### Microsoft 365 Apps(最新版ダウンロード)について

学校法人東北学院(以下、本院)では、Microsoft社とEES包括ライセンスの「Student Use Benefit」オプションを契約しているため、本院構成員であればMicrosoft365App(旧:Office 365 ProPlus)を利用することができます。本院構成員の詳細は、後述の「利用できる方」を 確認してください。本サービスは、ユーザーライセンスであるため、個人での利用に限ります。 Microsoft社とのライセンス契約更新時の契約内容変更やライセンス体系変更等により、将来 サービス内容が変更となる場合があります。

### ▶▶▶▶ 利用できる方

東北学院大学在籍の学生(大学院生、学部学生、科目等履修生、特別聴講学生、聴講生、研 究生、専門職大学院研修生等)、東北学院在籍の教員(専任・非専任)・職員(専任)で「東北学 院統合認証アカウント」(以下、統合認証アカウント)をお持ちの方が利用可能です。

### ▶▶▶ 必要なアカウント(統合認証アカウント・Microsoftアカウント)

Microsoft 365 Appsの利用には、「統合認証アカウント」・「Microsoftアカウント」を使用します。

#### 統合認証アカウント

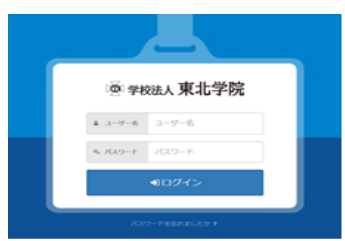

- 利用者区分に応じた文字列によって表され、学生は入学後、教職員は 奉職後に交付されるもので、東北学院ポータルMyTGや東北学院総 合ネットワークの無線接続サービス(TGWIFI)のログインなどに使 用します。
- ◆左の画面で利用します。
- ◆統合認証アカウントのIDについては、入学または奉職時に配付された 資料を確認してください。

#### Microsoftアカウント

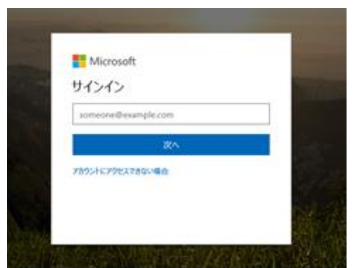

- 利用者区分に応じた文字列によって表され、統合認証アカウントが交付された後に利用可能となります。
- ※メールアドレスではないため、メールの送受信はできません。
- ◆左の画面で利用します。
- ◆Microsoftアカウントは以下の通りです。

| 利用区分 | 本院発行Microsoftアカウント              |
|------|---------------------------------|
| 学生   | 統合認証アカウント@m.tohoku-gakuin.ac.jp |
| 教職員  | 統合認証アカウント@m.tohoku-gakuin.jp    |

※学生・教職員で@以降が異なります。

※Google Workspace for EducationのGoogleアカウントと@以降 が異なります。

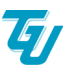

### ▶▶ インストールできる端末

個人所有のWindowsパソコンやMac、タブレット、スマートフォン各種5台まで(1人あたり 最大15台)に無料でインストールすることができます。

★ 導入パソコンの動作要件(以下、PC: Windows、Mac: Apple 製 Mac コンピュータ)

| 機能            | 要件                                          |
|---------------|---------------------------------------------|
|               | PC: 1.6 GHz 以上、2 コア                         |
|               | Mac: Intel プロセッサ                            |
| VT1           | PC: 4 GB RAM、2 GB RAM(32 ビット)               |
|               | Mac: 4 GB RAM                               |
|               | PC: 使用可能なディスク領域 4 GB                        |
| ハードディフク       | Mac: 使用可能なディスク領域 10 GB。HFS+ ハード             |
|               | ディスク フォーマット(別称 Mac OS                       |
|               | Extended )または APFS                          |
|               | PC: 画面解像度 1280 × 768(32 ビットで 4K 以           |
| ディフプレイ        | 上を使用するにはハードウェアアクセラレーション                     |
|               | が必要)                                        |
|               | Mac: 画面解像度 1280 × 800                       |
|               | PC: グラフィック ハードウェア アクセラレータは                  |
| バーフィック        | DirectX9 以降と、Windows 10 では WDDM 2.0         |
|               | 以降(Windows 10 Fall Creators Update では       |
|               | WDDM 1.3 以降)が必要                             |
|               | PC: Windows 10 SAC、Windows 8.1、             |
|               | Windows8、Windows Server 2019 または            |
| オペレーニッングシュフテム | Windows Server 2016(なお、Office365            |
|               | Proplus が Windows Server 2016 でサポートさ        |
|               | れるのは 2025 年 10 月までです)                       |
|               | Mac:最新の3つのバージョンのいずれか(※1)                    |
| -<br>Tan#     | Microsoft Edge、Internet Explorer、Safari または |
|               | Chrome の最新バージョン                             |
|               | ー部の機能では、.NET 3.5 または 4.6 以上のインスト            |
|               | ールも必要です。                                    |
| 20世           | インターネット機能を使用するには、インターネットへ                   |
| -こ いつ旧        | の接続が必要です。料金が発生する場合があります。                    |

- ※1 最適パフォーマンスでご利用いただくため、最新バージョンのオペレーティングシステムのご利用をおす すめします。mac OS の最新の3つのバージョンのいずれかが必要ですが、新バージョンがリリースさ れた場合、オペレーティングシステム要件はその時点での最新の3つのバージョン(macOS の新バージ ョンとそれ以前の2つのバージョン)になります。
- ※2 動作要件は Microsoft の下記 URL の「一般法人向け、教育機関向け、政府機関向けの Microsoft365 プラン」より引用しております。<u>https://products.office.com/ja-jp/office-resources#coreui-</u> <u>contentrichblock-11418p3</u>

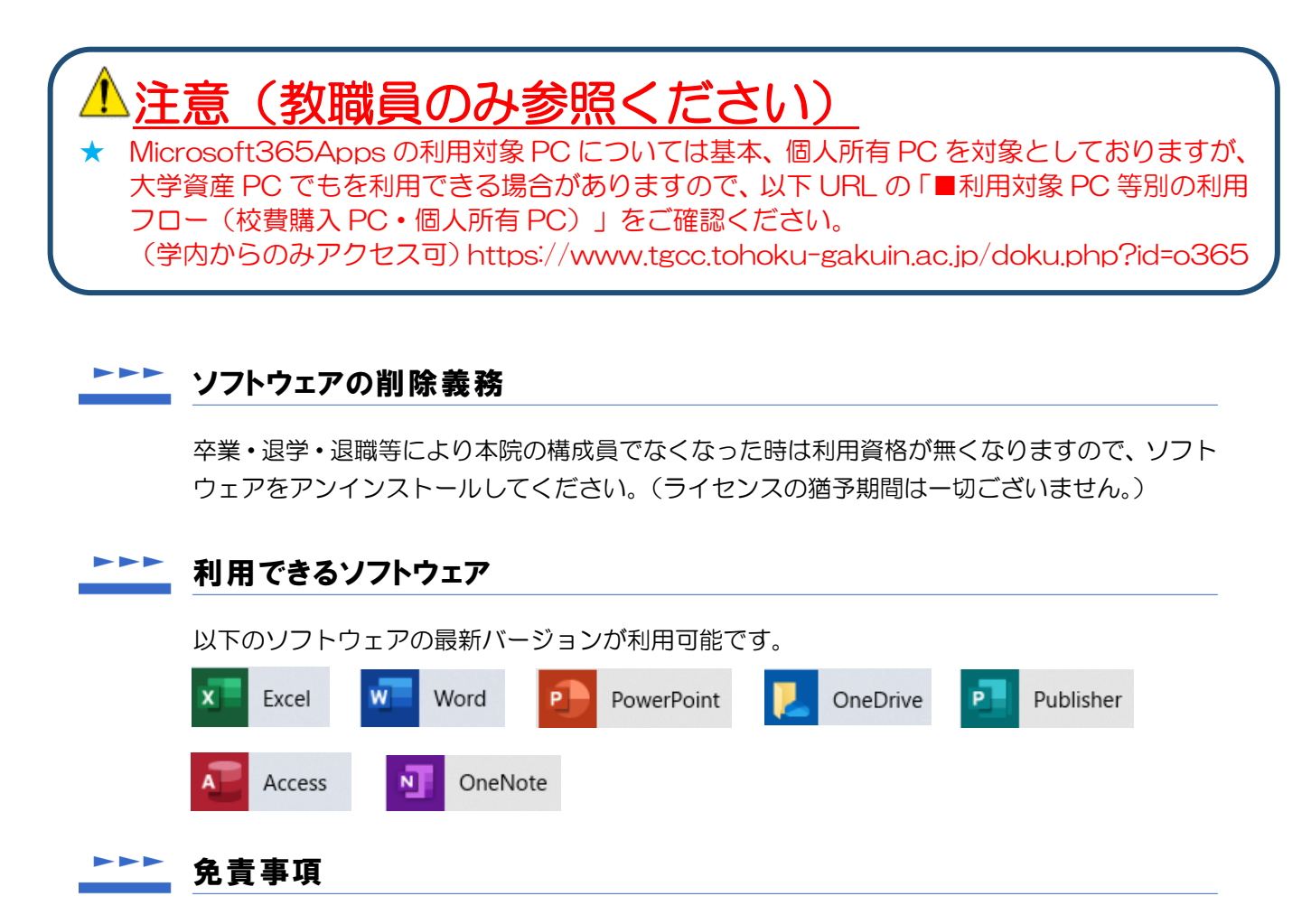

- Microsoft 365 Appsの利用に伴って生じたあらゆる損害等について一切の責任を負いか ねます。特に、既存Officeのアンインストール前の環境やMicrosoft 365 Appsインスト ール前の環境への切り戻しを本院にて実施すること、およびその操作をサポートすること は致しかねますので、利用者の責任において事前に復元方法を確立した上でご利用ください
- 本サービスは、Microsoft社が提供するクラウドサービスの機能であるため、サービス提供 元の仕様変更、不具合、障害等に関するトラブルなどは、東北学院大学および学校法人東北 学院は一切責任を負いかねます。これらのことを踏まえ本サービスの利用を指示する教職 員は、本サービス以外の代替案を検討しておく、または、それらのリスクを許容した上で利 用指示を出してください。

#### ▶▶▶ 禁止事項

● 自己のMicrosoftアカウントを他人に使用させないこと。

### ▶▶▶▶ Microsoft 365 Appsインストールにあたっての注意・制限事項

#### ▶ マニュアル記載の手順について

本マニュアルは2021年3月1日時点のものです。Microsoftの仕様変更等により、記載されている画面が実際の表示と異なる場合がありますが、基本的な操作方法は変わりません。

#### ▶ 本マニュアルの前提

本マニュアルは、Microsoft 365 AppsをインストールするデバイスにMicrosoft Officeが インストールされていないことが前提となります。既にMicrosoft Officeがインストールされ ている場合は、共存関係によりMicrosoft 365 Appsをインストールできない場合があります。 既存OfficeではなくMicrosoft 365 Appsの利用を希望される方は既存Office製品のアンイ ンストールの上、インストールを実施してください。

※デバイスにOfficeがプレインストールされているOEM版、Microsoft 365 Personal (旧 Office 365 Solo)等をご利用の方は、既存Officeを利用するか、Microsoft 365 Apps を利用するか、ご自身の判断および責任の元、インストールを行ってください。

#### Microsoft 365 Appsインストールについて

- PC版では、Wordのみなど、ソフトウェアを選択しての個別インストールはできません。
- PC版では、Microsoft 365 AppsをインストールするとMicrosoft Teamsもインストー ルされますが、本院発行のMicrosoftアカウントではTeamsをご利用になれません。
- Microsoft 365 Appsのインストール時には、インターネットから大量のデータをダウン ロードする必要があります。自宅のパソコンやスマートフォン等にインストールする際の 通信料は各自の負担となりますので、ご注意ください。

#### Microsoft 365 Appsの利用について

- 在籍(アカウント有効状態)確認のため、30日に1回は、インターネットに接続した環境で「サインイン」(ライセンス認証)を行う必要があります。
   一定期間サインインできない場合は、表示と印刷のみの機能制限モードでの利用となります。
- インストールしたMicrosoft 365 Appsは、最新バージョンのみ利用可能です(新バージョンが公開されるとバージョンアップが促され、旧バージョンを使い続けることはできません。)
- ファイル等を他のユーザーと共有する場合、想定外のユーザーから参照・編集されることのないよう、公開範囲や権限設定に注意してください。

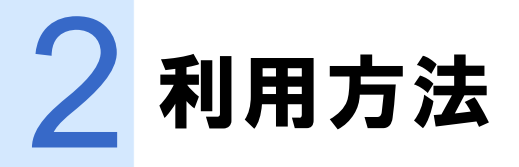

### ▶▶▶▶ (PC:Windows)ダウンロードとインストール手順

\*

Microsoft 365 Apps をインストールする前に、必ず既存のOfficeをアンインストール してください。(P6.本マニュアルの前提参照)

 WEBブラウザを起動し、Microsoftのサインインページ<u>https://portal.office.com/</u> にアクセスし、 「Microsoftアカウント」を入力し、[次へ]をクリックします。

| Micr    | osoft         |               |
|---------|---------------|---------------|
| サインイ    | ン             | 10            |
| someon  | e@example.com |               |
|         | 次へ            | in the second |
| アカウントにア | ウセスできない場合     |               |
|         |               | Sel 1         |
|         |               | 2000          |

| 利用区分 | 本院発行Microsoftアカウント              |
|------|---------------------------------|
| 学生   | 統合認証アカウント@m.tohoku-gakuin.ac.jp |
| 教職員  | 統合認証アカウント@m.tohoku-gakuin.jp    |
|      |                                 |

2 認証画面が表示されますので、「統合認証アカウント」のユーザー名とパスワードを入力し、ログインします。

| · · · · · · · · · · · · · · · · · · · |  |
|---------------------------------------|--|
| ▲ ユーザー名                               |  |
| ユーザー名                                 |  |
| a. 1/27-1                             |  |
| パスワード                                 |  |
| ●□グイン                                 |  |
| バスワードを忘れましたか ?                        |  |

3 ホーム画面が表示されたら、右上の「Officeのインストール」をクリックします。

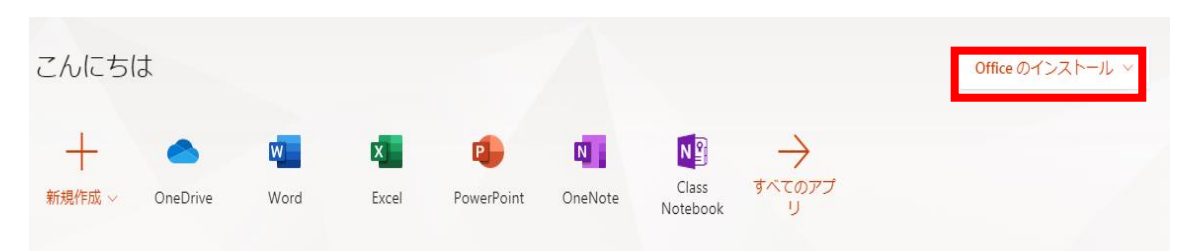

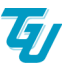

以下のとおり、プルダウン画面が表示されますので「Office365アプリ」をクリックします。

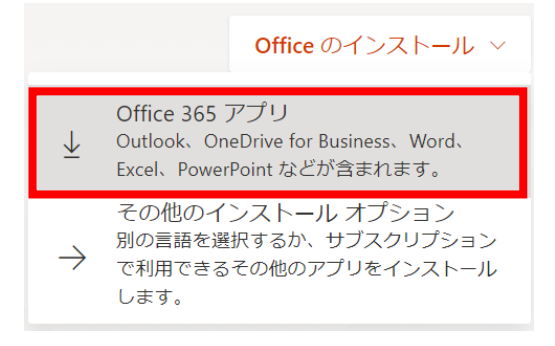

4 以下のような画面が表示されたら、「閉じる」をクリックします。

| まだいくつか手順があります                         |                               |                                                                                            |
|---------------------------------------|-------------------------------|--------------------------------------------------------------------------------------------|
| <b>X</b> (7                           |                               |                                                                                            |
| ● [実行] をクリックします                       | ❷ [はい] を選択                    | オンラインのままにする                                                                                |
| 画簡の下部を探すか、または Alt + N キー<br>を押してください。 | [はい]をクリックして、インストールを開始し<br>ます。 | インストール後、Office を起動し、Office<br>365 に使用するアカウント<br>e1722879@m.tohoku-gakuin.jp でサイン<br>インします。 |
| 開じる シストールのヘルブがる                       | 必要ですか?                        |                                                                                            |

◆ お使いのブラウザがInternet Explorerの場合、画面下図のようなメッセージが表示されますので、「実行」をクリックします。

| c2rsetup.officeapps.live.com $b$ S Setup.X86.ja-jp_0365ProPlusRetail_0b5066d6-d2ef-48cc-8e8 | 6-3139exe (4   | .31 MB) を実     | 行まれ | たは保存しますか? ×       |  |
|---------------------------------------------------------------------------------------------|----------------|----------------|-----|-------------------|--|
|                                                                                             | 実行( <u>R</u> ) | 保存( <u>S</u> ) | -   | キャンセル( <u>C</u> ) |  |

◆ お使いのブラウザがGoogle Chromeの場合、以下のような画面が表示されますので、 「Stup.X86.ja-jp\_…exe」を保存し、保存したファイルを実行します。

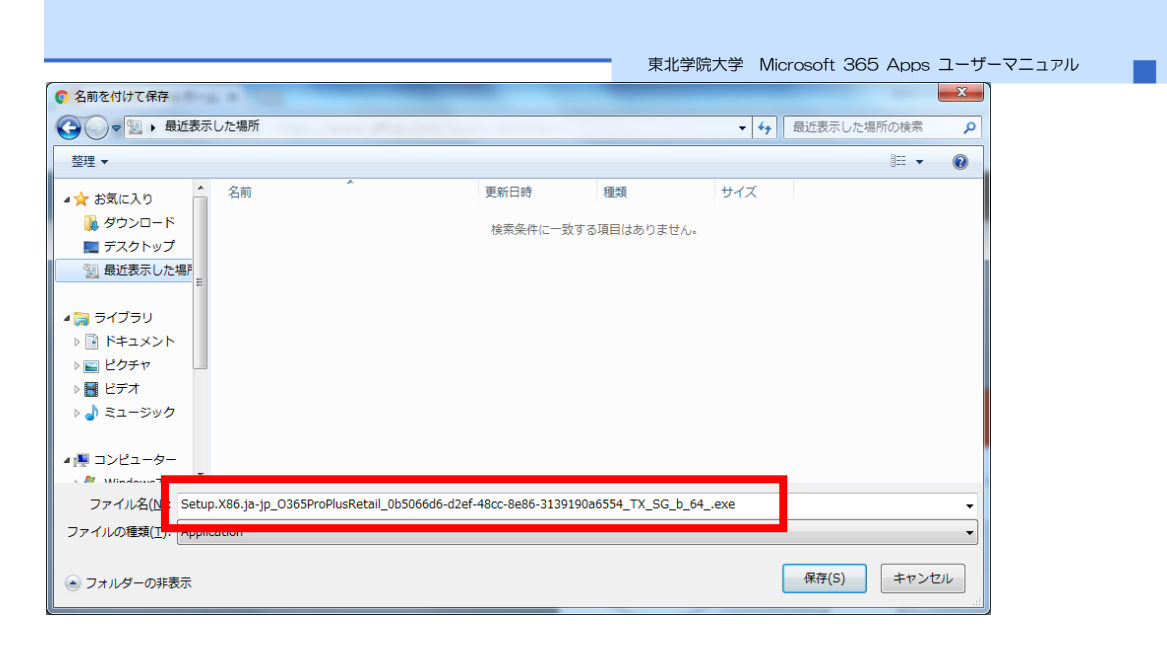

### 5 イン

\*

#### は、接続環境にもよりますが15分程度かかります。

| 1 Office                              | × |
|---------------------------------------|---|
|                                       |   |
| Office をダウンロードする間、オンラインのままお待ちください<br> |   |

ストールに

- 6 次ページ「(PC: Windows) Officeライセンス認証(サインイン)手順」を参照して、インスト ールしたOfficeでサインインし、必ずライセンス認証を完了してください。
  - Officeをインストール後30日間は何もせずにOfficeのアプリケーションを使用できますが、期日を過ぎると制限モードになってしまうため、Officeにサインイン(認証)しておく必要があります。

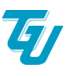

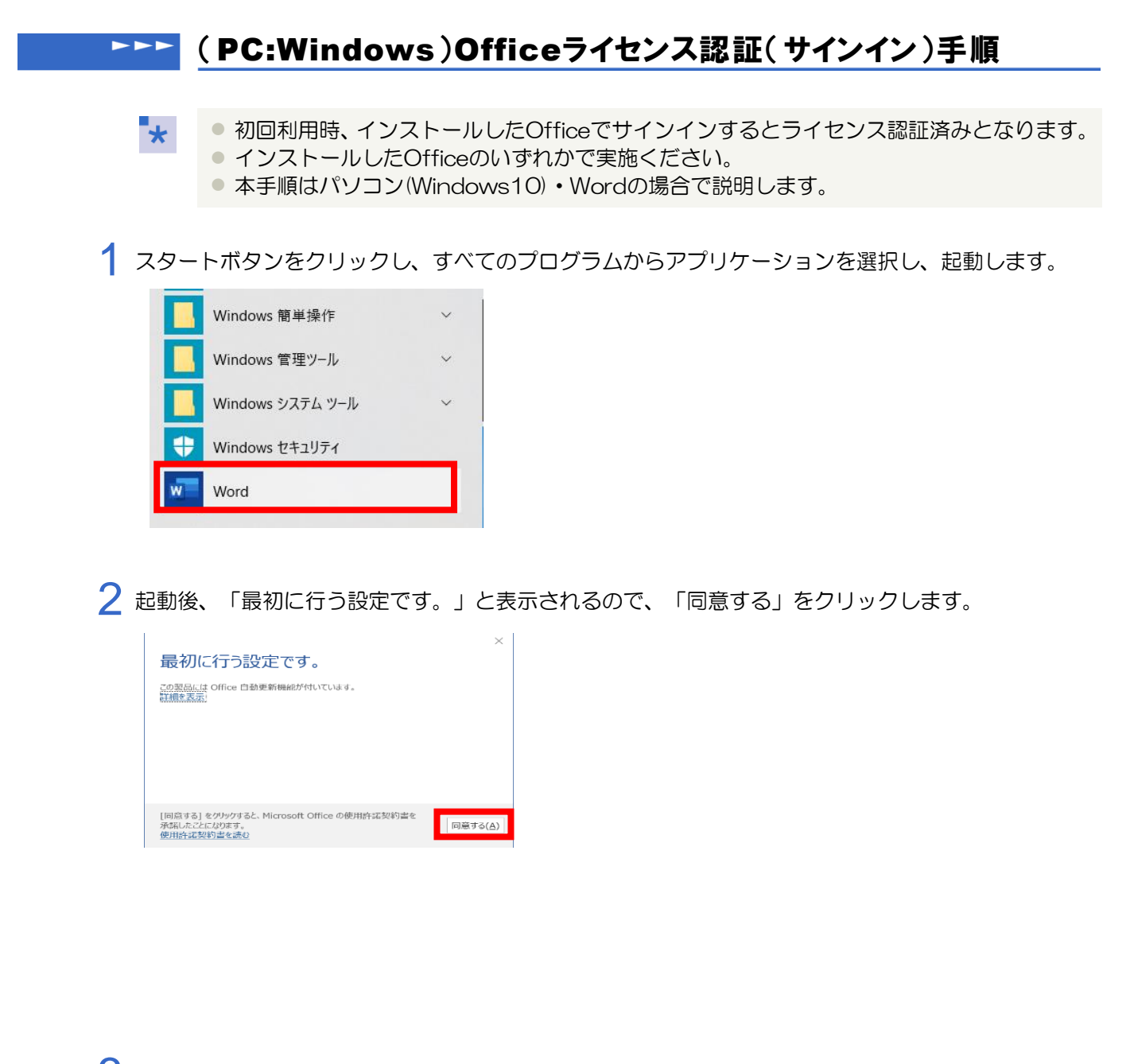

3 画面右上の「サインインしてOfficeを最大限に活用しましょう」をクリックします。

? – ロ × サインインして Office を 最大限に活用しましょう <sup>詳細を表示します</sup>

**E**J

4 サインインのボックスが表示されるので、「Microsoftアカウント」を入力し、「次へ」をクリックします。

|                      | 利用区分 | 本院発行Microsoftアカウント              |
|----------------------|------|---------------------------------|
| ■ Microsoft<br>サインイン | 学生   | 統合認証アカウント@m.tohoku-gakuin.ac.jp |
| someone@example.com  | 教職員  | 統合認証アカウント@m.tohoku-gakuin.jp    |
| アカウントにアクセスできない場合     |      |                                 |

5 認証画面が表示されますので、「統合認証アカウント」のユーザー名とパスワードを入力し、ログイン します。

| · 回 学校法人 東北学院  |
|----------------|
| ▲ ユーザー名        |
| ユーザー名          |
| a. 1/27-F      |
| パスワード          |
| ●□グイン          |
| バスワードを忘れましたか ? |

6 Wordのスタート画面右上にユーザー名と本院発行Microsoftアカウントが表示されたら、初回利用時のOfficeのライセンス認証は完了です。

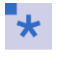

ライセンス認証のため、30日に1回はサインインする必要がありますので、インターネットに接続された環境でご使用ください。

### **▶▶▶▶** (PC:Mac)ダウンロードとインストール手順

\*

Microsoft 365 Apps をインストールする前に、必ず既存のOfficeをアンインストール してください。(P6.本マニュアルの前提参照)

WEBブラウザを起動し、Microsoftのサインインページ<u>https://portal.office.com/</u>にアクセスし、「Microsoftアカウント」を入力し、「次へ」をクリックします。

| Micros    | oft         |        |
|-----------|-------------|--------|
| サインイン     |             |        |
| someone@  | example.com | <      |
|           | 次へ          | S. and |
| アカウントにアクセ | スできない場合     |        |
|           |             | No.    |
| to be     |             | 3410   |

| 利用区分 | 本院発行Microsoftアカウント              |
|------|---------------------------------|
| 学生   | 統合認証アカウント@m.tohoku-gakuin.ac.jp |
| 教職員  | 統合認証アカウント@m.tohoku-gakuin.jp    |
|      |                                 |

2 認証画面が表示されますので、「統合認証アカウント」のユーザー名とパスワードを入力し、ログインします。

|          | · 学校法人 東北学院           |  |
|----------|-----------------------|--|
| ▲ ユーザー名  |                       |  |
| ユーザー名    |                       |  |
| 9, 177-F |                       |  |
| パスワード    |                       |  |
|          | ●□グイン                 |  |
|          | バスワードを忘れましたか <b>?</b> |  |

3 ホーム画面が表示されたら、右上の「officeのインストール」をクリックします。

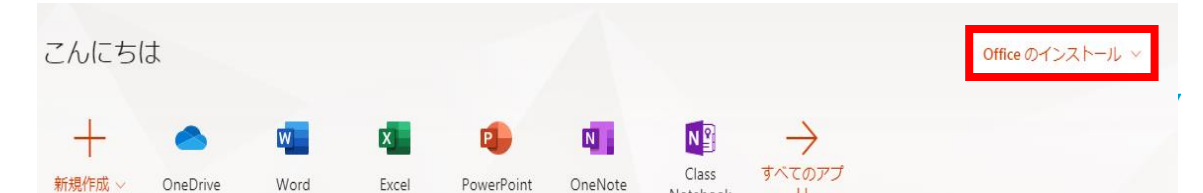

以下のとおり、プルダウン画面が表示されますので「Office365 アプリ」をクリックします。

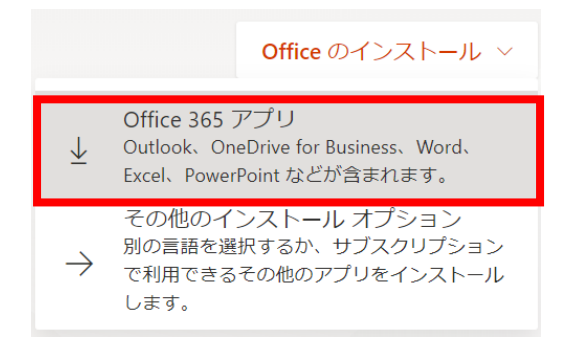

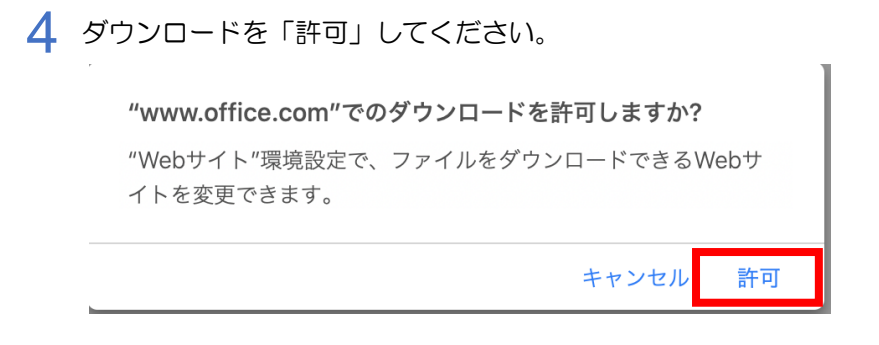

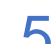

5 以下のような画面が表示されたら、「閉じる」をクリックします。

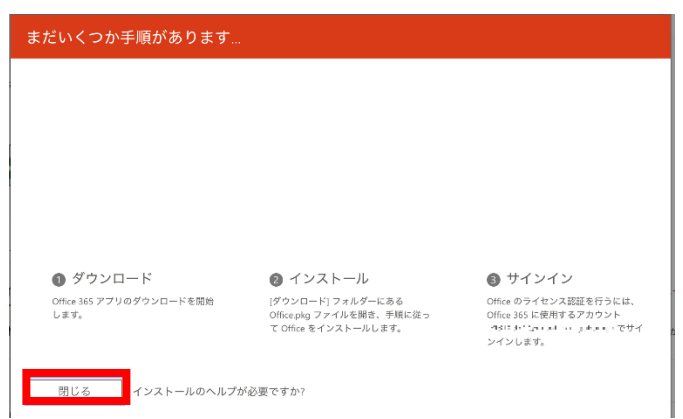

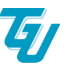

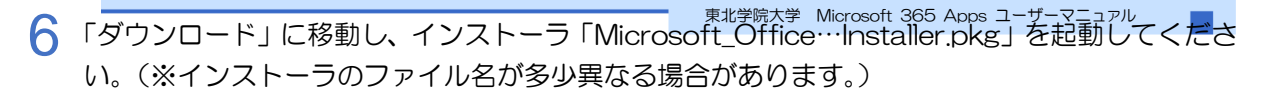

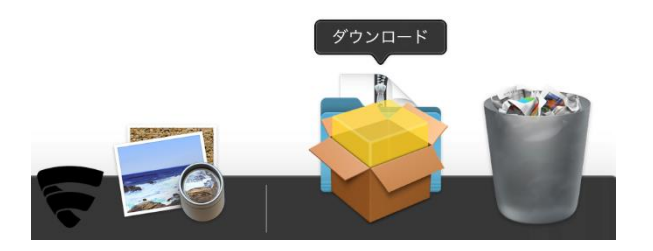

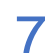

Microsoft Officeインストーラのトップが表示されたら、「続ける」をクリックします。

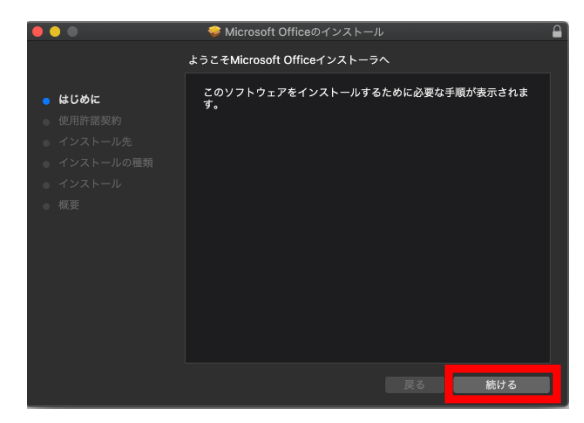

使用許諾契約を確認し、「続ける」をクリックします。

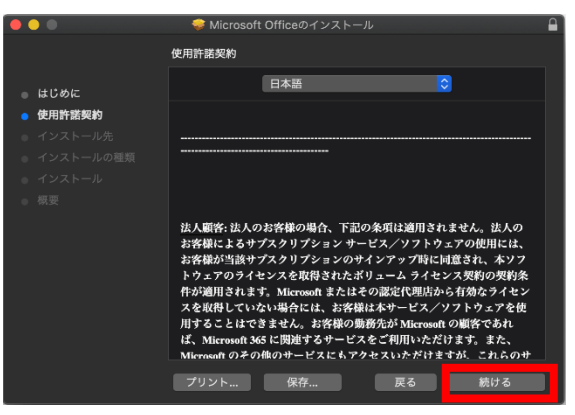

9 ソフトウェア使用許諾契約の条件に同意を求めるポップアップが表示されたら、「同意する」をクリックします。

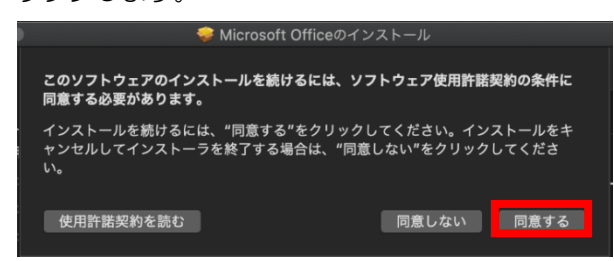

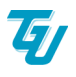

10 Macintosh HDに標準インストールする場合は、「インストール」をクリックします。インスト ール先を変更する場合などは、任意で作業を実施してください。 ※Macのログインパスワードを求められた場合は入力してください。(当該Macにログインする

際に使うパスワードです。)

|                                                                                              | 🥪 Microsoft Officeのインストール                                                                                         | ۵) |
|----------------------------------------------------------------------------------------------|----------------------------------------------------------------------------------------------------|----|
|                                                                                              | "Macintosh HD"に標準インストール                                                                                           |    |
| <ul> <li>はじめに</li> <li>使用語葉英約</li> <li>インストール方</li> <li>インストールの警察</li> <li>インストール</li> </ul> | この操作には、コンピューク上に879 GBの電域が必要です。<br>ディスク Macintosh HO"にこのソフトウェアを標準インストールす<br>るには、ペンストール"をクリックしてください。<br>インストール穴を変更。 |    |
|                                                                                              | カスタマイズ 戻る インストール                                                                                                  |    |

11 接続環境によってはインストールが完了するまで15分程度かかる場合があります。

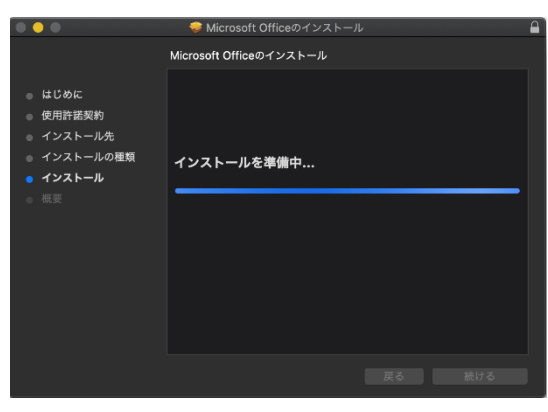

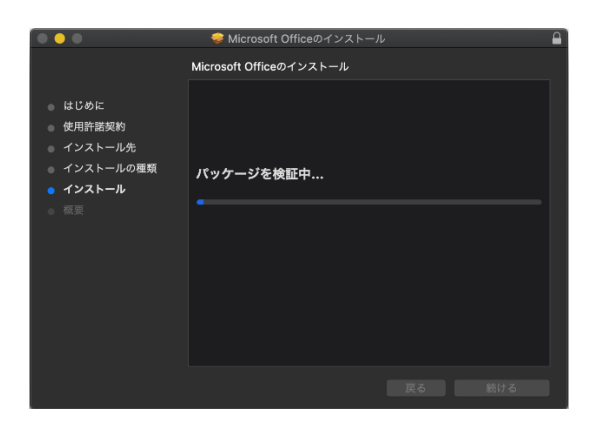

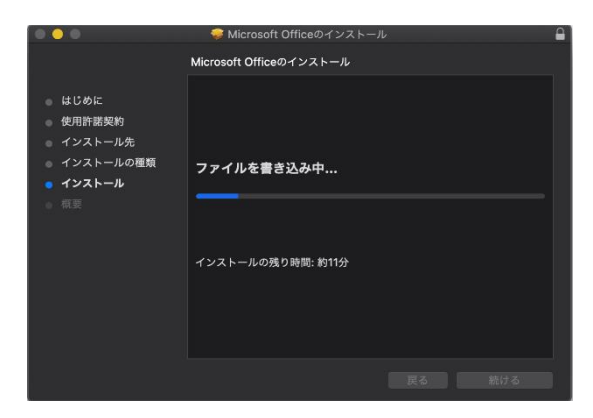

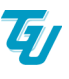

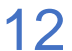

12 以下のようなメッセージが表示されたら、インストール完了です。「閉じる」をクリックします。

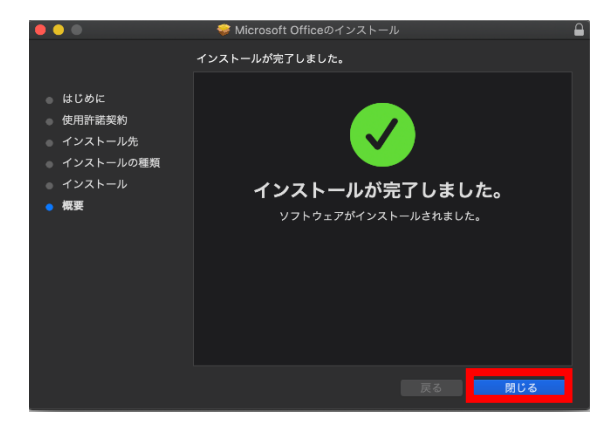

13以下のようなメッセージが表示された場合、「残す」をクリックします。

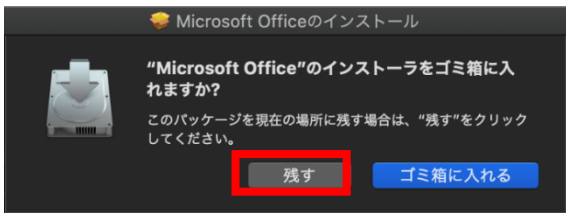

14「OK」をクリックします。

| Microsoft AutoUpdate                                                                                                    |
|----------------------------------------------------------------------------------------------------|
|                                                                                                    |
|                                                                                                    |
|                                                                                                    |
|                                                                                                    |
|                                                                                                    |
|                                                                                                    |
|                                                                                                    |
| <b>.</b>                                                                                                    |
|                                                                                                    |
|                                                                                                    |
|                                                                                                    |
|                                                                                                    |
|                                                                                                    |
| ふぁたご カに思すて 海切                                                                                                    |
| 必要なナーツに関する通知                                                                                                    |
|                                                                                                    |
| Microsoft AutoUpdate は、Microsoft applications for Mac の更新に役立ち                                                                                                    |
| ます。必要な診療データを収集して、Microsoft AutoUpdate をセキュリティで<br>保護して豊新の対象に保た。インストールされているデバイストの正常に実行でき                                                                                                    |
| acontent action action actio |
| ので、お客様の名前、ファイルの内容、または Microsoft のアプリケーションを                                                                                                    |
| 最新の状態にするものとは周辺のないアプリに関する情報は含まれません。<br>Microsoft Autol Indiate サービスアプリケーションのは、オブションの始新デー                                                                                                    |
| タを Microsoft に送信する設定が提供される場合があります。 オプションの診断                                                                                                    |
| データを送信するよう選択している場合は、Microsoft AutoUpdate にも適用さ                                                                                                    |
| れます。                                                                                                    |
|                                                                                                    |
| 詳細情報 >                                                                                                    |
|                                                                                                    |
|                                                                                                    |
| ОК                                                                                                    |
|                                                                                                    |
|                                                                                                    |

15 更新プログラムを利用できる場合、以下のようなメッセージが表示されるので、「Microsoftのア プリを自動で常に最新の状態にするにチェックし、「更新」をクリックします。

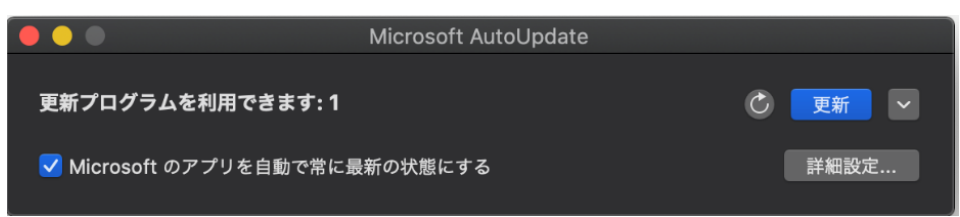

16 Officeアプリがインストールされていることを確認してください。

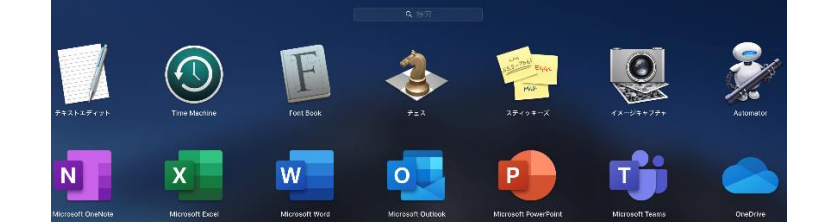

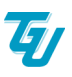

17 次ページの「(PC:Mac) Officeのライセンス認証(サインイン)手順」を参照して、インスト ールしたOfficeでサインインし、必ずライセンス認証プロセスを完了してください。

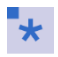

\*

Officeをインストール後30日間は何もせずにOfficeのアプリケーションを使用できますが、期日を過ぎると制限モードになってしまうため、Officeにサインイン(認証)しておく必要があります。

### ▶▶▶▶ (PC:Mac)Officeのライセンス認証(サインイン)手順

初回利用時、インストールしたOfficeでサインインするとライセンス認証済みとなります。
 インストールしたOfficeのいずれかで実施ください
 本手順はパソコン(Mac)・Wordの場合で説明します。

1 Dockの「Launchpad」の「Microsoft Word」のアイコンをクリックすると、以下のようなメッセージが表示されるので、「始めましょう」をクリックします。

|                | 新機能:                                                                                            |
|----------------|-------------------------------------------------------------------------------------------------|
| Ē              | Mac 用に設計された正真正銘の Office<br>最前の Office のデザインは、Retine ディスプレイでの表示や全<br>面面表示を含め、Mac 用に完全に最適化されています。 |
|                | カスタマイズ可能なリボン<br>Office の各種豊都を希望どおりに編成できるようになりました。                                               |
| (P)            | フォーカスモード<br>面面上の不要な要素を非表示にして、ドキュメントの内容に集中<br>できます。                                              |
| $(\dot{\tau})$ | アクセシビリティの向上<br>開覧モードや面像の代替テキストの自動生成といった機能によっ<br>て、より多くの人がドキュメントを利用できます。                         |
| В              | 表現豊かな手握き入力<br>インク効果、ローミングペン ケース、傾き効果といった機能に<br>よって、よりインパクトの強いコンテンツを爆帯に作成できま                     |
|                | 始めましょう >                                                                                        |
|                |                                                                                                 |

うイセンス認証のメッセージが表示されるので、「サインイン」をクリックします。

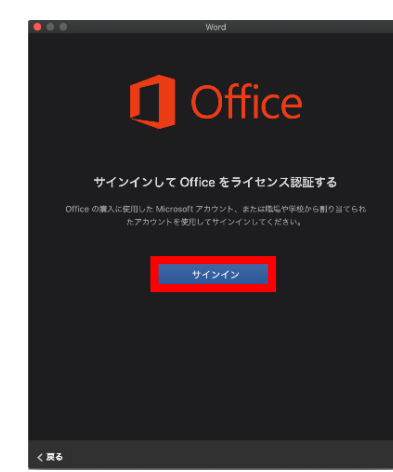

3 サインインのボックスが表示されるので、「Microsoftアカウント」を入力し、「次へ」をクリックします。

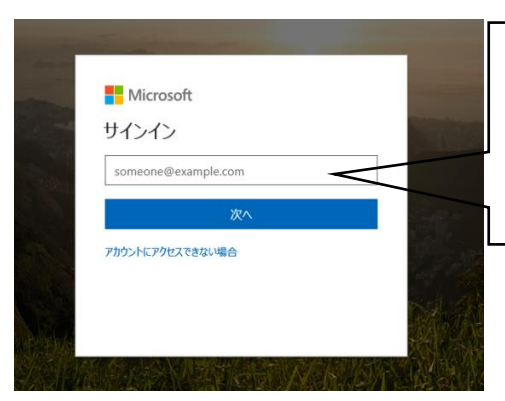

| 利用区分 | 本院発行Microsoftアカウント              |
|------|---------------------------------|
| 学生   | 統合認証アカウント@m.tohoku-gakuin.ac.jp |
| 教職員  | 統合認証アカウント@m.tohoku-gakuin.jp    |
|      |                                 |
|      |                                 |

4 認証画面が表示されますので、「統合認証アカウント」のユーザー名とパスワードを入力し、ログ インします。

|           | · 学校法人 東北学院   |
|-----------|---------------|
| ▲ ユーザー名   |               |
| ユーザー名     |               |
| a, 1527-K |               |
| パスワード     |               |
|           | €ログイン         |
|           | バスワードを忘れましたか? |

5 「今すぐWordを使ってみる」をクリックします。

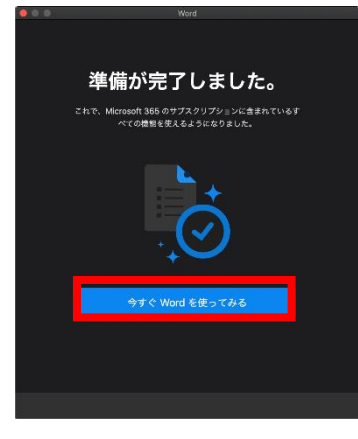

6 以下のようなメッセージが表示された場合は、「開く」をクリックしてください。

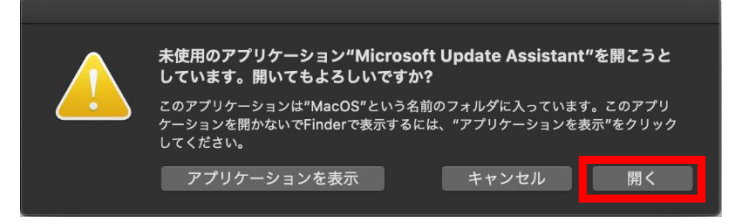

7 Wordの文書作成画面が表示されますので、以上でライセンス認証は完了です。 Wordのスタート画面左上にユーザー名と本院発行Microsoftアカウントが表示されることを 確認。

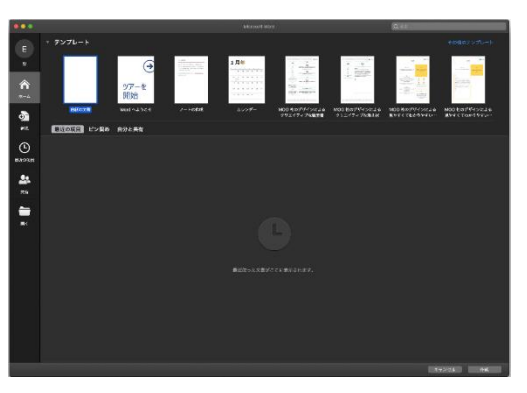

### ▶▶▶▶ (PC:Chromebook)ダウンロードとインストール手順

- Microsoft 365 Apps をインストールする前に、必ず既存のOfficeをアンインストール してください。(P6.本マニュアルの前提参照)
- 本手順はWordの場合で説明します。

\*

\*

1 Playストアを起動し、「Office」を検索する。

|     |                 | _ & ×         |
|-----|-----------------|---------------|
| ← 0 | Office          | ×             |
| ٩   | P, office       | л             |
| Q   | P, office365    | κ             |
| ٩   | P, office lens  | κ             |
| Q   | P, office suite | л             |
| ٩   | R、 office365アプリ | κ             |
|     |                 |               |
|     |                 |               |
|     |                 |               |
|     |                 |               |
|     |                 |               |
|     |                 |               |
| •   | 🧿 M 🖹 👰         | US 🔁 🎔 🛔 9:49 |

2 利用したいアプリを選びインストールする。

|   |                                                            | _ <b>_</b> × |
|---|------------------------------------------------------------|--------------|
| ÷ | Microsoft Word: 文書の執筆、編                                    | Q. 1         |
|   | 集、共有を外出先でも<br>Microsoft Corporation<br>In sep purchases    |              |
|   | Uninstall Open                                             |              |
|   | What's new  ◆ Lest updates 2021/07/21 →                    |              |
|   | Word をお使いいただき、ありがとうございます。<br>このアプリは定期的に更新プログラムがリリースされており、そ |              |
|   | Rate this app<br>Tellothers what you think                 |              |
|   |                                                            |              |
|   | Write a review                                             |              |
|   | Developer contact v                                        |              |

3 次ページの「(PC:Chromebook) Office のライセンス認証(サインイン)手順」を参照して、インストールした Office でサインインし、必ずライセンス認証プロセスを完了してください。

#### <u>(PC:Chromebook)Officeのライセンス認証(サインイン)手順</u>

\* 本手順はWordの場合で説明します。

1 インストールしたアプリを起動し、「Microsoftアカウント」を入力し、「→」をクリックします。

| いつでもどこでも作業ができます。                        |      |                                 |
|-----------------------------------------|------|---------------------------------|
|                                         | 利用区分 | 本院発行Microsoftアカウント              |
|                                         | 学生   | 統合認証アカウント@m.tohoku-gakuin.ac.jp |
|                                         | 教職員  | 統合認証アカウント@m.tohoku-gakuin.jp    |
| サインィンまたは新規登録                            | L    |                                 |
| 載でサインイン<br>このアプリを特別すると、修道条件に開発したことになります |      |                                 |

2 認証画面が表示されますので、「統合認証アカウント」のユーザー名とパスワードを入力し、ログ インします。

|          | · 学校法人 東北学院    |
|----------|----------------|
| ▲ ユーザー名  |                |
| ユーザー名    |                |
| ae バスワード |                |
| パスワード    |                |
|          | ●ログイン          |
|          | バスワードを忘れましたか ? |

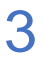

3 Wordのスタート画面右上にユーザー名と本院発行Microsoftアカウントが表示されたら、初回利 用時のOfficeのライセンス認証は完了です。

\*

ライセンス認証のため、30日に1回はサインインする必要がありますので、インターネッ トに接続された環境でご使用ください。

#### (iOS/iPadOS/AndroidOS)ダウンロードとインストール手順

\*

Microsoft 365 Apps をインストールする前に、必ず既存のOfficeをアンインストール してください。(P6.本マニュアルの前提参照)

1 WEBブラウザを起動し、Microsoftのサインインページ <u>https://portal.office.com/</u> にアクセ スし、「Microsoftアカウント」を入力し、[次へ]をタップします。

|        | II Marcala          |  |
|--------|---------------------|--|
| There  | Microsoft           |  |
|        | サインイン               |  |
| 100    | someone@example.com |  |
|        | 次へ                  |  |
|        | アカウントにアクセスできない場合    |  |
|        |                     |  |
|        |                     |  |
| - Blue |                     |  |

| 利用区分 | 本院発行Microsoftアカウント              |
|------|---------------------------------|
| 学生   | 統合認証アカウント@m.tohoku-gakuin.ac.jp |
| 教職員  | 統合認証アカウント@m.tohoku-gakuin.jp    |
|      |                                 |

2 認証画面が表示されますので、「統合認証アカウント」のユーザー名とパスワードを入力し、ログ インします。

|          | · 学校法人 東北学院   |
|----------|---------------|
| ▲ ユーザー名  |               |
| ユーザー名    |               |
| a, 127-F |               |
| パスワード    |               |
|          | 釣口グイン         |
|          | バスワードを忘れましたか? |

3 ホーム画面が表示されたら、右上の「Officeのインストール」をタップします。

| こんにち   | t        |      |       |            |         |                   |               | Office のインストール > |
|--------|----------|------|-------|------------|---------|-------------------|---------------|------------------|
| +      |          | W    | X     |            | N       | N                 | $\rightarrow$ |                  |
| 新規作成 ~ | OneDrive | Word | Excel | PowerPoint | OneNote | Class<br>Notebook | すべてのアプ<br>リ   |                  |

- ★ ●本手順はiOSの場合で説明します。
- 4 アプリダウンロードサイトが表示されます。利用したいアプリの「アプリを入手する」をタップ します。
  - ※トップに表示されている「アプリを入手する」は「Microsoft Officeアプリ(Word,Excel, PowerPoint,PDF等)」となります。

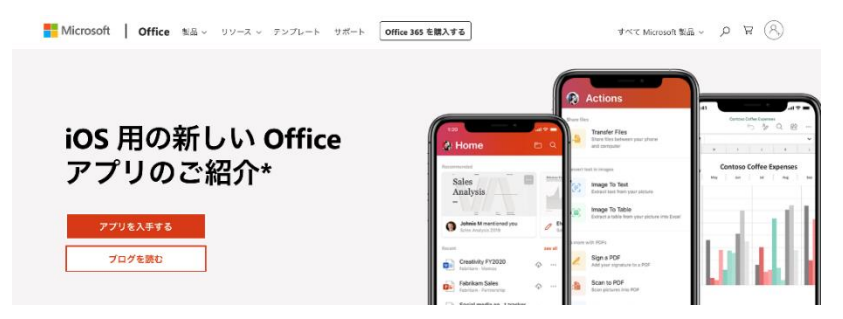

※その他、必要なアプリケーションやExecl、Wordなどを個別にインストールしたい場合は、 ページをスクロールし、「iOS用のOfficeアプリ」部分の「アプリを入手する」をタップします。

iOS 用の Office アプリ\*

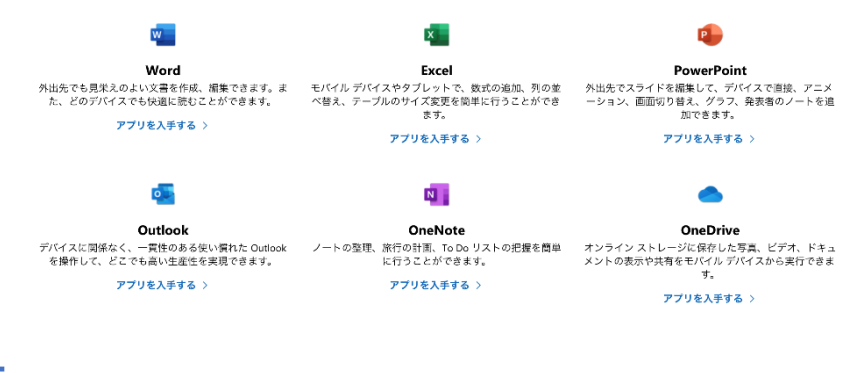

5 アプリをインストールします。

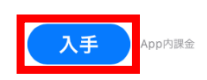

6 完了と表示されたら、インストールは完了です。 ※複数のOfficeアプリをインストールする場合は同様の手順を繰り返してください。

アプリインストール後は次ページの「(iOS/iPadOS/AndroidOS)Officeライセンス認証(サインイン)手順」を参照して、インストールしたOfficeでサインインし、必ずライセンス認証プロセスを完了してください。

### \_\_\_\_\_ (iOS/iPadOS/AndroidOS)Officeのライセンス認証(サインイン)手順

- ★ ●本手順はiPad・Wordの場合で説明します。
- 1 インストールしたWordを起動し、「サインイン」タップします。

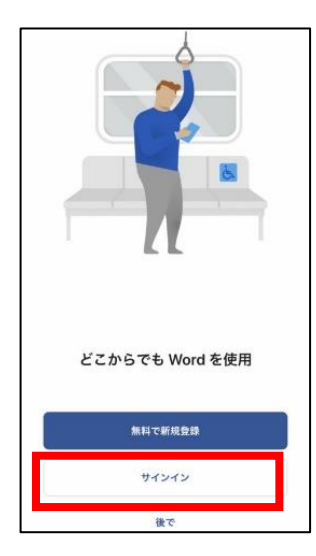

2 「Microsoftアカウント」を入力し、「次へ」をクリックします。

|                     | 利用区分 | 本院発行Microsoftアカウント              |
|---------------------|------|---------------------------------|
| サインイン               | 学生   | 統合認証アカウント@m.tohoku-gakuin.ac.jp |
| someone@example.com | 教職員  | 統合認証アカウント@m.tohoku-gakuin.jp    |
| アカウントにアクセスできない場合    |      |                                 |

3 認証画面が表示されますので、「統合認証アカウント」のユーザー名とパスワードを入力し、ログインします。

|           | @ 学校法人 東北学院 |
|-----------|-------------|
| ▲ ユーザー名   |             |
| ユーザー名     |             |
| a. 1/27-F |             |
| パスワード     |             |
|           | ●ログイン       |
|           |             |
|           |             |

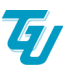

4 ライセンス認証が完了すると、以下のようなメッセージが表示されるので「ドキュメントを作成 および編集する」をクリックします。

| <b>見逃しを防ぎます</b><br>他のユーザーがあなたと文書の共有または共同作            | 通知が必要な場合は、「オンにする」をクリッ<br>クしてください。 |
|------------------------------------------------------|-----------------------------------|
| 東を行うと通知されます。                                         |                                   |
| <b>オンにする</b><br>後で                                   |                                   |
|                                                      |                                   |
|                                                      |                                   |
| 準備が完了しました<br><sup>これで、Microsoft 365</sup> のサブスクリプション |                                   |
| に含まれているすべての機能を使えるようになり<br>ました。                       |                                   |
| ドキュメントを作成および編集する                                     |                                   |

5 左上のアイコンをクリックし、ユーザー名と本院発行 Microsoft アカウントが表示されたら、初回利用時の Office のライセンス認証は完了です。

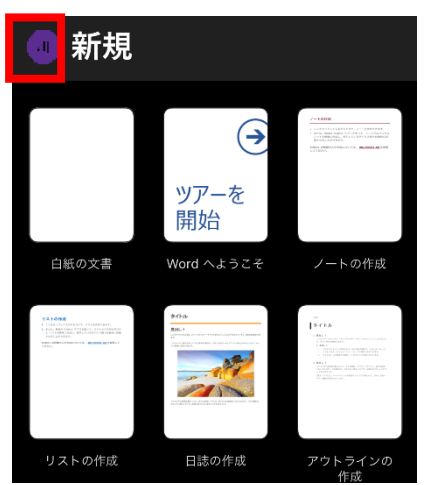

アプリケーションごとにライセンス認証が必要となりますので、複数のOffice製品をインストールする場合は同様の手順を繰り返してください。

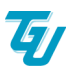

### ▶▶▶ トラブル・エラー表示の対応

### \_\_\_\_ ブラウザの「戻る」機能利用時の注意点

▲ 注意 利用時の画面操作を誤ると(統合認証アカウントの設定画面)が意図 せず表示され、メニュー内の「パスワード変更」を実施すると、「東北学院ポータル MyTG」へログインできなくなる不具合があることが判明いたしました。 っきましては、以下の画面遷移の注意点と対処方法をご確認ください。

1

パソコンやスマートフォンのブラウザの「戻る」「←」「△」のボタン等で一つ前の画面に戻っ た際、システム上の不具合のため以下の画面(下左図)が表示されます。

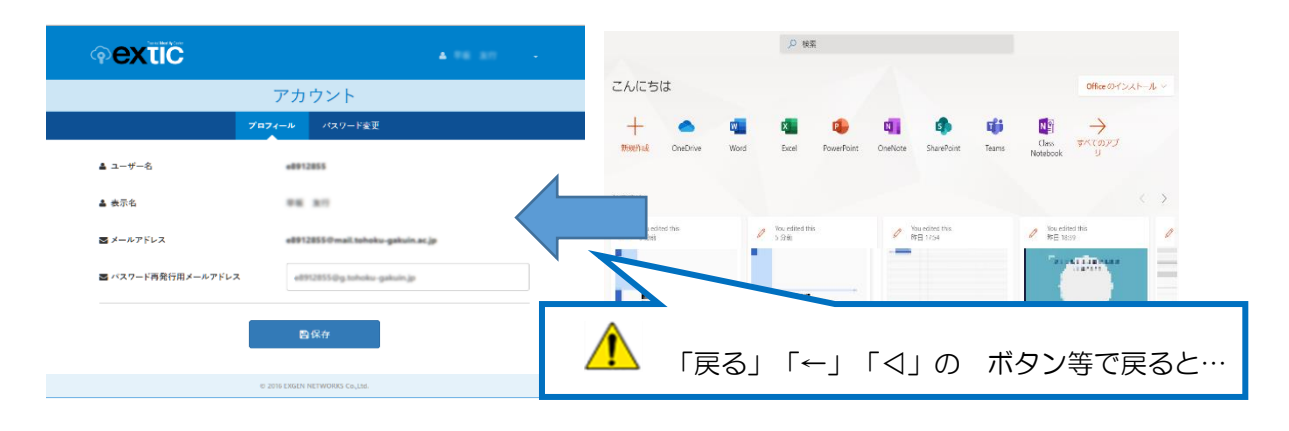

【注意事項】 【統合認証アカウントの設定画面】が表示された場合は、プロフィールの編集やパスワード変更を行わず、ブラウザを閉じてください。

2 万一、【統合認証アカウントの設定画面】で、「プロフィール編集」「パスワード変更」操作をしてしまった場合の対処方法をQ&A形式で説明いたします。

Q1.「プロフィール」で「■パスワード再発行用メールアドレス」に入力し、「保存」した場合 はどうする?

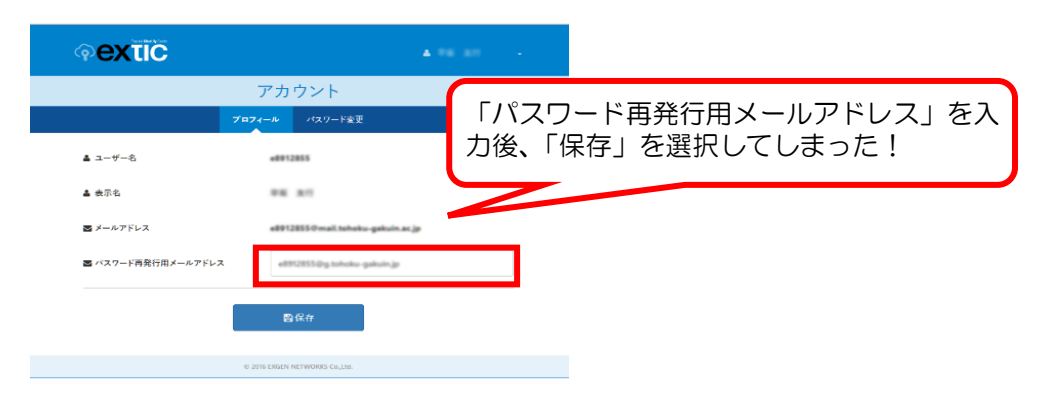

A1. この場合、特に何もせず、ブラウザを閉じてください。

**Q2.** 「パスワード変更」のタブを選択し、「現在のパスワード」と異なる「新しいパスワード」 を設定し、「保存」した場合はどうする?

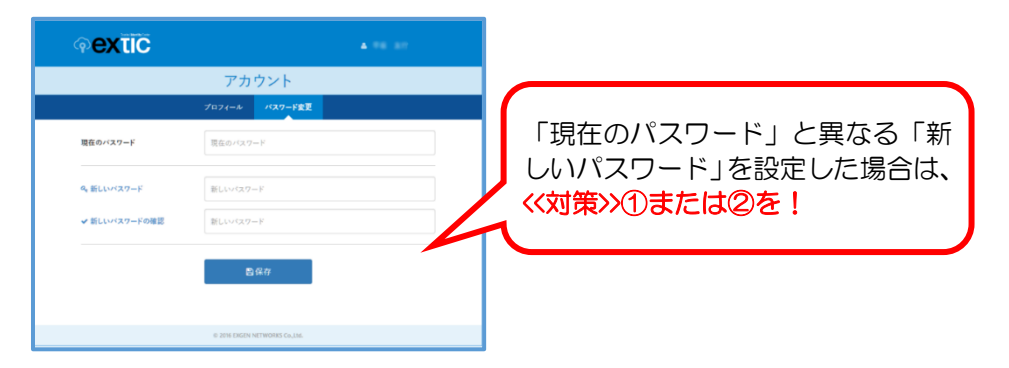

A2. Microsoft 365 Appsを利用するパスワードと「東北学院ポータルMyTG」を利用する パスワードが異なった状態になりますので、必ず以下<<対策>>①②のいずれかで、パスワードの 再設定を実施してください。

〈〈対策〉〉

- ① 「東北学院ポータルMyTG」(https://portal.tohoku-gakuin.jp/))にアクセスし、「変更前のパスワード」で ログインし、「■パスワード変更」で改めて新しいパスワードに変更してください。
- ② 「変更前のパスワード」を忘れた場合には、学生証・教職員証を持参の上、最寄りの大学情報処理 センターの窓口でパスワード発行手続をお願いします。

### ▶▶▶▶ 「OneDrive for Bussiness 同期アプリ」での認証画面エラーについて

Q 「OneDrive for Bussinessの同期アプリ」をパソコン等にインストールし、パソコン等のローカルディスク上のデータと同期設定を行うと、パソコン等の起動・ログイン時等に認証画面が表示され「統合認証アカウントの入力を求められますが、「統合認証カウント」「パスワード」ともに誤っていないにもかかわらず、以下のような画面が表示され、同期ができないことがあります。

#### <エラーが表示さる主な原因>

- ・利用中のパソコン等がインターネットに接続できていない場合。
- ・認証画面が表示され、一定時間「ユーザ名」「パスワード」等が入力されない状態が続いた場合など。

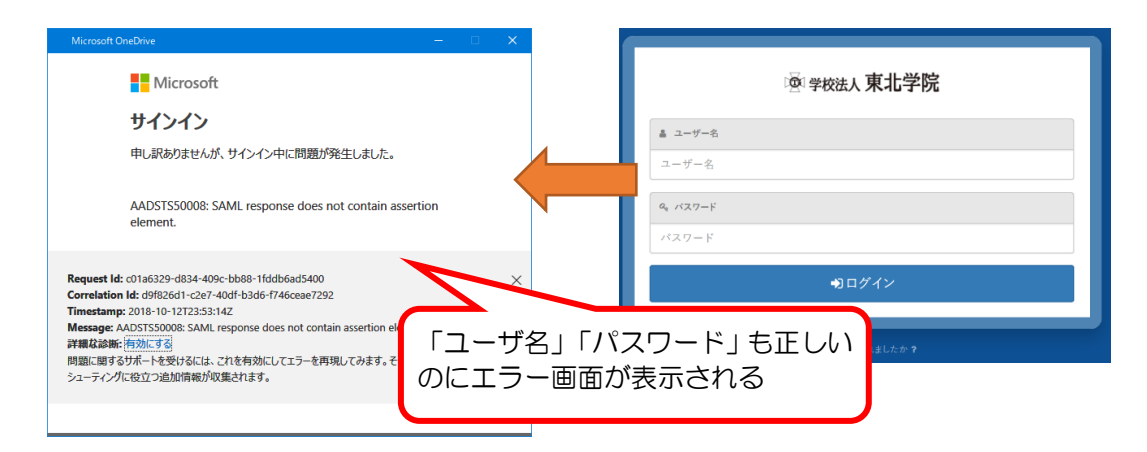

A 以下の手順で、パソコン等を再起動させることなく、ご利用中のパソコン等のローカルディ スク上のデータと再同期させることができます。

WEBブラウザを起動しサインインページ<u>https://portal.office.com/</u>にアクセスし、「Microsoftアカウント」を入力し、[次へ]をクリック。

|       | Microsoft           |                   |
|-------|---------------------|-------------------|
|       | サインイン               |                   |
| Sec.  | someone@example.com |                   |
|       | 次へ                  |                   |
|       | アカウントにアクセスできない場合    | 1.20              |
| Alere |                     | Collection of the |
|       |                     |                   |

| 利用区分 | 本院発行Microsoftアカウント              |
|------|---------------------------------|
| 学生   | 統合認証アカウント@m.tohoku-gakuin.ac.jp |
| 教職員  | 統合認証アカウント@m.tohoku-gakuin.jp    |
|      |                                 |

2 認証画面が表示されますので、「統合認証アカウント」のユーザー名とパスワードを入力し、 ログインします。

|           | 廖学校法人果北学院 |  |
|-----------|-----------|--|
| ▲ ユーザー名   |           |  |
| ユーザー名     |           |  |
| a, 1727-F |           |  |
| パスワード     |           |  |
|           | ●)ログイン    |  |
|           |           |  |

3 ログイン後、コンソール画面に遷移しますので、「OneDrive」のアイコンをクリックしてく ださい。

| こんにちは                |      |       |            |              |                   |                  | Office のインストール > |
|----------------------|------|-------|------------|--------------|-------------------|------------------|------------------|
| +<br>新規作成 ∨ OneDrive | Word | Excel | PowerPoint | N<br>OneNote | Class<br>Notebook | →<br>すべてのアプ<br>リ |                  |

**4** 画面遷移後、「同期」を選択クリックすると、ポップアップメッセージ「Microsoft OneDrive を開きますか?」というと問い合わせが表示されますので [Microsoft OneDriveを開く] を選択クリックしてください。

| + 新規 ~ ↑ アップロード ~                                                                   | 🤂 同期  | 38 自動化 ~ |
|-------------------------------------------------------------------------------------|-------|----------|
| Microsoft OneDrive を開きますか?<br>□ このタイプのリンクは常に関連付けられたアプリで開く<br>Microsoft OneDrive を開く | キャンセル |          |

5 再び、認証画面が表示されますので、「統合認証アカウント」のユーザー名とパスワードを入力し、ログインします。

|          | 臺学校法人東北学院      |
|----------|----------------|
| ▲ ユーザー名  |                |
| ユーザー名    |                |
| a: バスワード |                |
| パスワード    |                |
|          | ●ログイン          |
|          | バスワードを忘れましたか ? |

6 以後、ご利用中のパソコン等のローカルディスク上のデータと再同期が開始されますが、利用 中に定期的に認証画面が表示されることがありますのでその際は、「統合認証アカウント」のユーザ ー名とパスワードの入力をお願いします。

| 版   | 作成日         | 変更内容                         | 備考 |
|-----|-------------|------------------------------|----|
| 第1版 | 2018年6月1日   |                              |    |
| 第2版 | 2018年10月15日 | FAQ追加。OneDrive for Bussiness |    |
|     |             | の同期アプリの再連携                   |    |
| 第3版 | 2019年10月1日  | インストール端末の動作要件更新              |    |
| 第4版 | 2019年10月25日 | 利用対象者の修正                     |    |
| 第5版 | 2020年4月1日   | 注意事項の修正                      |    |
| 第6版 | 2020年4月7日   | iOS端末へのインストール方法追記            |    |
|     |             | インストール端末の動作要件更新、引            |    |
|     |             | 用元URLの記載                     |    |
| 第7版 | 2020年6月12日  | Office365 ProPlusから          |    |
|     |             | 「Microsoft 365 Apps」へ名称変更    |    |
|     |             | 画面ショットの差し替え                  |    |
|     |             | 利用できるソフトウェアの更新               |    |
|     |             | インストール端末の動作要件更新              |    |
| 第8版 | 2020年7月9日   | Mac端末へのインストール手順、ライ           |    |
|     |             | センス認証手順を追記                   |    |
| 第9版 | 2021年3月1日   | 学生・教職員の記載内容の統合               |    |
|     |             | ChromeBook端末へのインストール         |    |
|     |             | 手順、ライセンス認証手順を追記              |    |
|     |             | iOSインストール手順の更新               |    |

### <u>来歴</u>

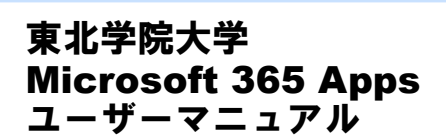

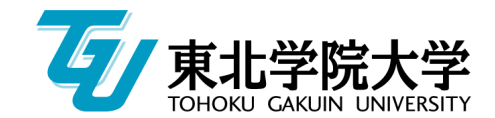

2021年3月1日 第9版